#### Linux: Beyond the Basics

Bingbing Yuan BaRC Hot Topics – Oct. 2021 Bioinformatics and Research Computing Whitehead Institute

http://barc.wi.mit.edu/hot\_topics/

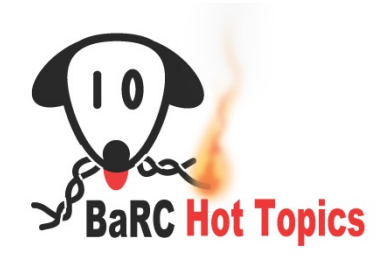

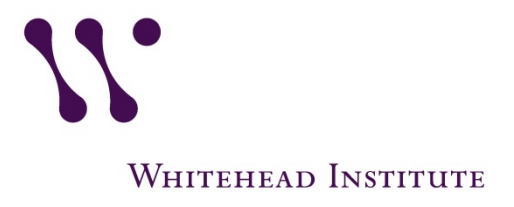

# Logging in to our Linux server

- Our main Unix/Linux server is called tak
- Request a tak account: <u>https://element.wi.mit.edu/am/?f=unixRequest</u>
- Connecting to tak:

http://bioinfo.wi.mit.edu/bio/software/unix/serverConnect.php

- Windows:
  - ➤ MobaXterm
- Mac
  - ➢Access through Terminal

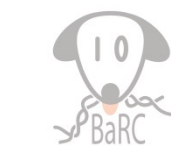

#### Log in to tak for Mac

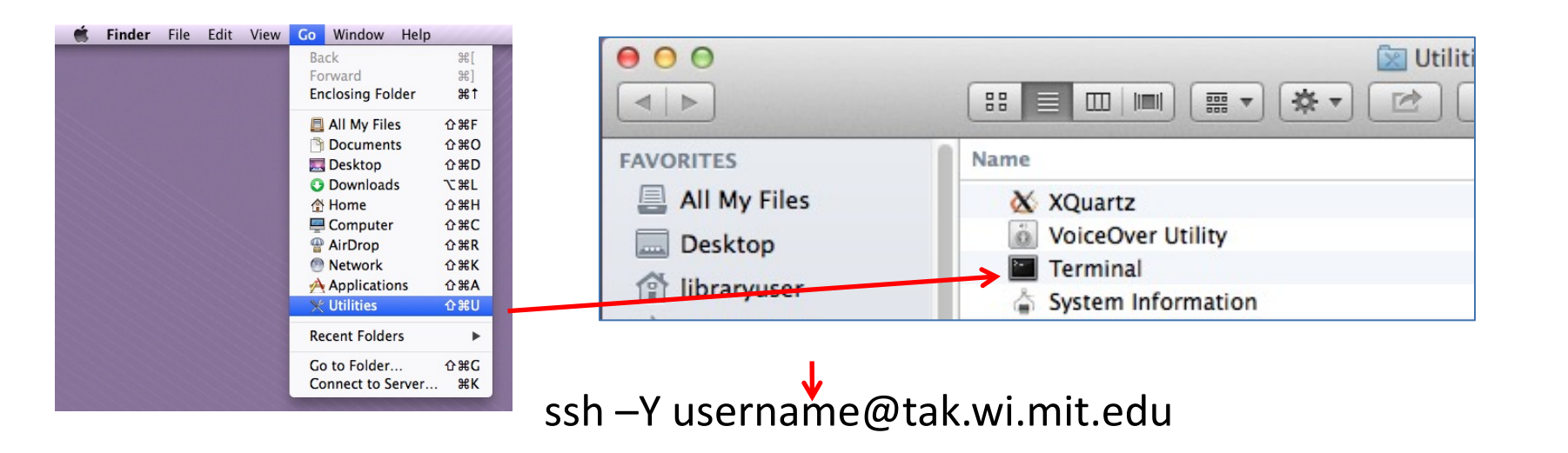

| 0                              |                    |                  |     |
|--------------------------------|--------------------|------------------|-----|
|                                | 11/2511/7          |                  |     |
|                                |                    |                  |     |
|                                |                    |                  |     |
|                                |                    |                  |     |
| - System information as of Fri | Sep 13 15:53:49 EI | IT 2019          |     |
| System load: 1.31              | Memory usage: 7%   | Processes:       | 597 |
| Usage of /: 8.0% of 438.14GB   | Swap usage: 0%     | Users logged in: | 16  |
| * Find genomes at /nfs/genomes |                    |                  |     |
| * Find bisinformation deterate | at /nfo/RaRC data  | coto             |     |

WHITEHEAD INSTITUTE

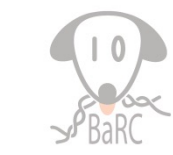

#### Connecting to tak from Windows

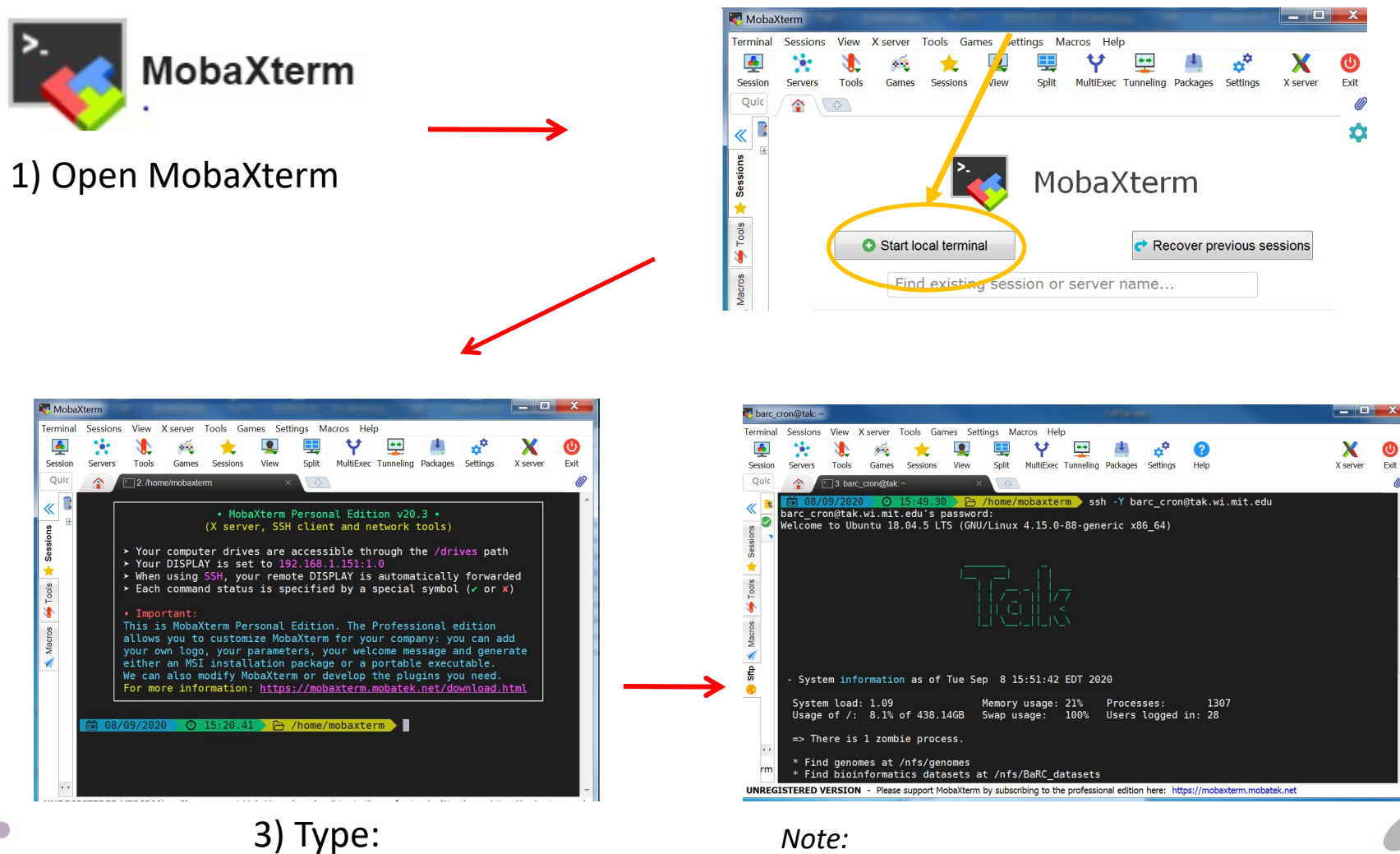

ssh -Y username@tak.wi.mit.edu

#### 2) Click on the "Start local terminal" button

When you write the password you won't see any

characters being typed.

#### Hot Topics website: http://barc.wi.mit.edu/education/hot\_topics/

- After you login to tak, create a directory for the exercises within your home directory, and use it as your working directory \$ mkdir Hot\_Topics \$ cd Hot Topics
- Copy all files into your working directory

\$ cp -r /nfs/BaRC\_training/Linux\_Beyond/data\_files/\* .

- You should have the files below in your working directory:
- datasets/ Ensembl\_info.txt exercise.txt foo.txt Gene\_exp.txt HumanGenes
   PlusMinus3kb.bed peaks.bed sample1.txt exercise.pdf
  - You can check they're there with the 'ls' command

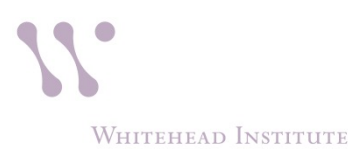

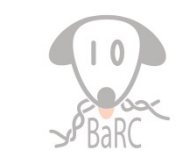

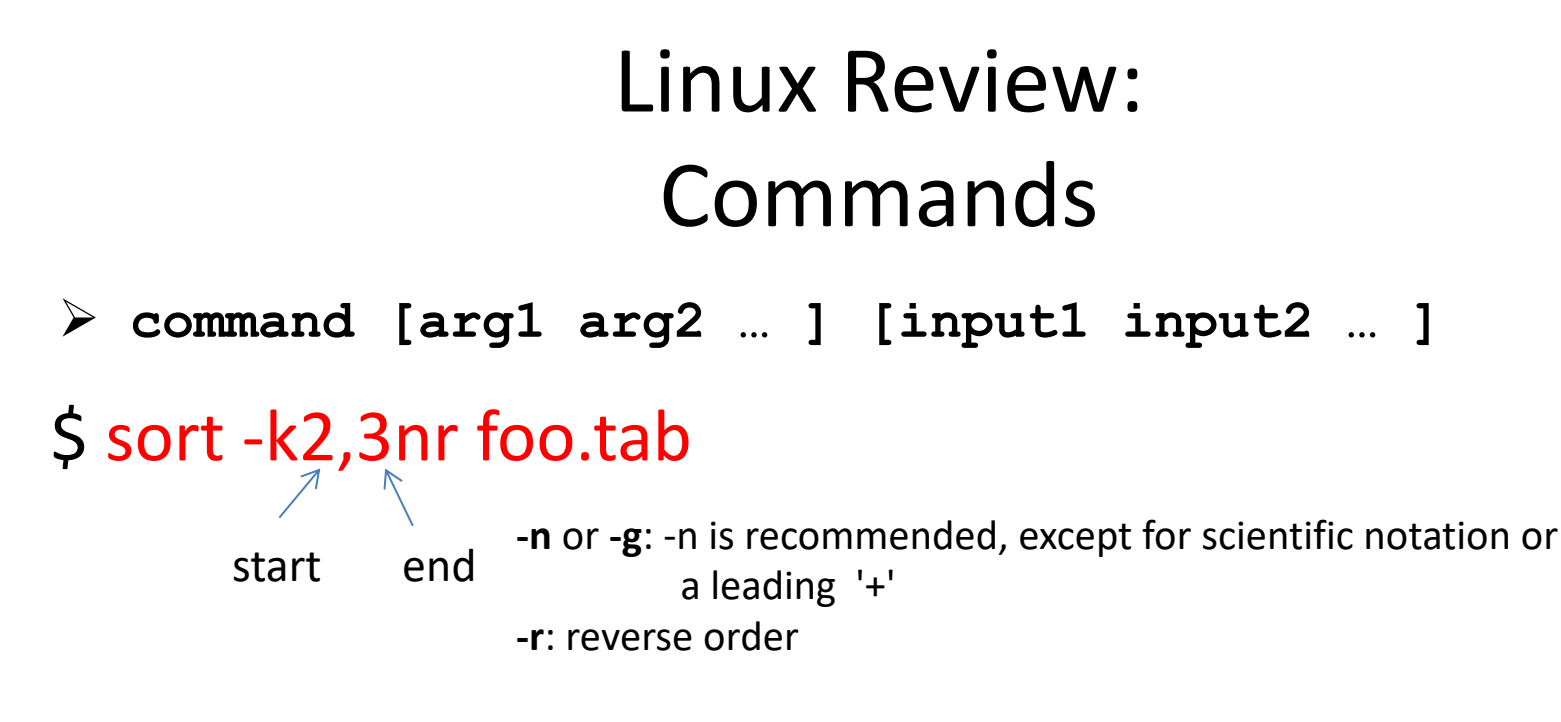

#### \$ cut -f1,5 foo.tab

#### \$ cut -f1-5 foo.tab

- -f: select only these fields
- -f1,5: select 1<sup>st</sup> and 5<sup>th</sup> fields
- -f1-5: select 1<sup>st</sup>, 2<sup>nd</sup>, 3<sup>rd</sup>, 4<sup>th</sup>, and 5<sup>th</sup> fields

#### \$ wc -l foo.txt

How many lines are in this file?

Whitehead Institute

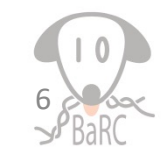

#### Linux Review: Common Mistakes

#### Case sensitive

cd /nfs/Barc\_Public is different from cd /nfs/BaRC\_Public
-bash: cd: /nfs/Barc\_Public: No such file or directory

- Spaces may matter!
   rm -f myFiles\* vs rm -f myFiles \*
- Office applications can convert text to special characters that Linux won't understand
  - Smart quotes, dashes
  - Carriage return from DOS
    - Use fromdos to remove carriage return

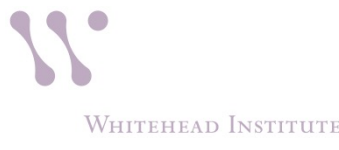

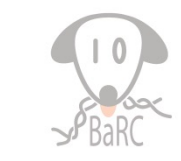

### Linux Review: Pipes

- Stream output of one command/program as input for another
  - Avoid intermediate file(s)
  - Merge multiple commands in to one long command

# \$ \$ cut -f1 myFile.txt | sort | uniq -c > uniqCounts.txt pipes

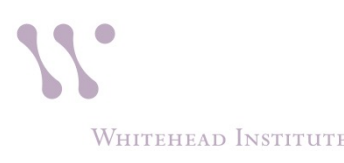

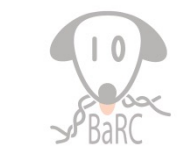

## What we will discuss today

- Aliases (to reduce typing)
- sed (for file manipulation)
- awk(to filter by column)
- join (merge files)
- groupBy and intersect from bedtools (not typical Linux)
- loops (one-line and with shell scripts)
- scripting (to streamline commands)

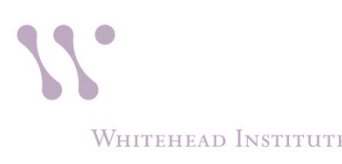

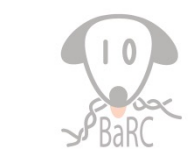

### Aliases

- Add a one-word link to a longer command
- To get current aliases (from ~/.bashrc)

#### alias

WHITEHEAD INSTITUTE

Create a new alias (two examples)

```
alias sp='cd /lab/solexa_public/Reddien'
alias picard='java -jar /usr/local/share/picard-
tools/picard.jar'
```

- Make an alias permanent
  - Paste command(s) in ~/.bashrc

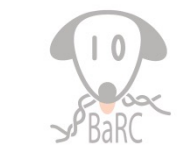

#### sed:

stream editor for filtering and transforming text

• Print lines 10 - 15:

\$ sed -n '10,15p' bigFile > selectedLines.txt

• Delete 5 header lines at the beginning of a file:

\$ sed '1,5d' file > fileNoHeader

• Remove all version numbers (eg: '.1') from the end of a list of sequence accessions: eg. NM\_000035.2

\$ sed 's/\.[0-9]\+//g' accsWithVersion > accsOnly

s: substitute g: global modifier (change all)

• Get good examples from "sed cheat sheet":

<u>https://www.pement.org/sed/sed1line.txt</u>

Whitehead Institute

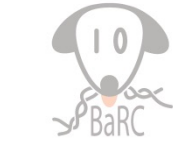

#### Join files together

With Linux join

# \$ join -1 1 -2 2 --nocheck-order -t \$'\t' sorted\_File1 sortedFile2

Join files on the 1st field of FILE1 with the 2nd field of FILE2,

only showing the common lines.

FILE1 and FILE2 must be sorted on the join fields before running join

-t \$'\t' : Both input and output use tab as separator

--nocheck-order: good for sorted files with header line.

Sorted sample tables to join:

|      | Symbol      | Hoart   | Skeletal | Chin   | Smooth  | Spinal |                             |
|------|-------------|---------|----------|--------|---------|--------|-----------------------------|
|      | Symbol      | пеан    | Muscle   | SKIII  | Muscle  | cord   | Ensembl Gene ID Symbol      |
|      | HHAT        | 8.15    | 7.7      | 5      | 6.55    | 6.4    | ENSG00000280680 HHAT        |
|      | INPP5D      | 19.65   | 5.95     | 4.55   | 5.25    | 14.5   | ENSG00000280820 LCN1P1      |
|      | NDUFA1      | 0 441.8 | 160.2    | 24.9   | 188.85  | 158.75 | ENSCO0000280584 OBD2B       |
|      | RPS6KA1     | . 85.2  | 47.75    | 46.45  | 35.85   | 44.55  |                             |
|      | RYBP        | 20.45   | 13.05    | 11.95  | 20.7    | 17.75  | ENSG00000280775 RNA5SP136   |
|      | SLC16A1     | 15.45   | 20.45    | 12.2   | 248.35  | 27.15  | ENSG00000252303 RNU6-280P   |
|      |             |         |          |        |         |        | ENSG00000280963 SERTAD4-AS1 |
|      |             |         |          |        |         |        |                             |
|      |             |         | Skeletal | S –    | mooth   | Spinal |                             |
|      |             |         | Muscle   | Skin N | /luscle | cord   | Ensembl Gene ID             |
|      | Symbol      | Heart   |          |        |         |        |                             |
|      | HHAT        | 8.15    | 7.7      | 5      | 6.55    | 6.4    | 4ENSG00000280680            |
| UTEI | IEAD INSTIT | TITE    |          |        |         |        |                             |

# **Regular Expressions**

- A sequence of characters defining a search pattern
- Powerful, but syntax is often non-intuitive
- Examples

```
List all txt files: ls *.txt
Replace CHR with Chr at the beginning of each line:
$ sed 's/^CHR/Chr/' myFile.txt
Delete a dot followed by one or more numbers
$ sed 's/\.[0-9]\+//g' myFile.txt
```

|      | Matches                   |
|------|---------------------------|
| •    | All characters            |
| *    | Zero or more; wildcard    |
| +    | One or more               |
| ?    | One                       |
| ٨    | Beginning of a line       |
| \$   | End of a line             |
| [ab] | Any character in brackets |

- Note: regular expression syntax may slightly differ between sed, awk, Linux shell, and Perl
  - Ex: \+ in sed is equivalent to + in Perl

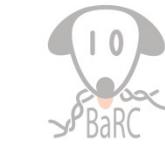

### awk

- A simple programing language to process files
- Good for filtering and manipulating multiplecolumn files
- "awk" comes from the original authors: Alfred V. <u>A</u>ho, Peter J. <u>W</u>einberger, Brian W. <u>K</u>ernighan

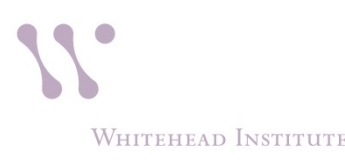

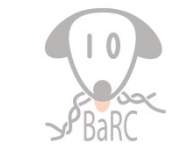

#### awk

- By default, awk splits each line by spaces
- Print the 2<sup>nd</sup> and 1<sup>st</sup> fields of the file:
   \$ awk ' { print \$2"\t"\$1 } ' foo.tab

WHITEHEAD INSTITUTE

• Convert sequences from tab delimited format to fasta format:

```
$ head -1 foo.tab
Seq1 ACTGCATCAC
$ awk ' { print ">" $1 "\n" $2 }' foo.tab > foo.fa
$ head -2 foo.fa
>Seq1
ACGCATCAC
```

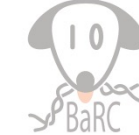

### awk: field separator

- Issues with default separator (white space)
  - one field is gene description with multiple words
  - consecutive empty cells
- To use tab as the separator:

```
$ awk -F "\t" '{ print NF }' foo.txt
```

or

\$ awk 'BEGIN {FS="\t"} { print NF }' foo.txt

BEGIN: action before read inputNF: number of fields in the current recordFS: input field separatorOFS: output field separatorEND: action after read input

| Character | Description     |  |
|-----------|-----------------|--|
| \n        | newline         |  |
| \r        | carriage return |  |
| \t        | horizontal tab  |  |

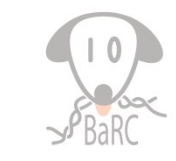

#### awk: arithmetic operations

Add average values of 4<sup>th</sup> and 5<sup>th</sup> fields to the file: \$ awk '{ print \$0 "\t" (\$4+\$5)/2 }' foo.tab

\$0: all fields

| Operator | Description    |
|----------|----------------|
| +        | Addition       |
| -        | Subtraction    |
| *        | Multiplication |
| /        | Division       |
| %        | Modulo         |
| ٨        | Exponentiation |
| **       | Exponentiation |

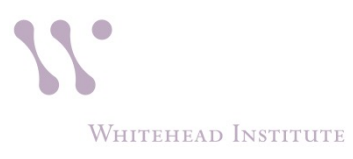

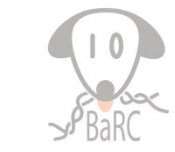

### awk: making comparisons

Print out records if values in 4<sup>th</sup> or 5<sup>th</sup> field are above 4: \$ awk '{ if( \$4>4 || \$5>4 ) print \$0 } ' foo.tab

| Sequence | Description              |
|----------|--------------------------|
| >        | Greater than             |
| <        | Less than                |
| <=       | Less than or equal to    |
| >=       | Greater than or equal to |
| ==       | Equal to                 |
| !=       | Not equal to             |
| ~        | Matches                  |
| !~       | Does not match           |
|          | Logical OR               |
| &&       | Logical AND              |

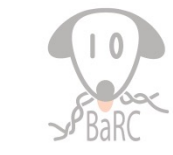

### More awk examples

• Conditional statements:

```
Display expression levels for the gene NANOG:
$ awk '{ if(/NANOG/) print $0 }' foo.txt
or
$ awk '/NANOG/ { print $0 } ' foo.txt
or
$ awk '/NANOG/' foo.txt
```

```
Add line number to the above output:
$ awk '/NANOG/ { print NR"\t"$0 }' foo.txt
NR: line number of the current row
```

#### • Looping:

```
Calculate the average expression (4<sup>th</sup>, 5<sup>th</sup> and 6<sup>th</sup> fields in this case) for each transcript $ awk '{ total= $4 + $5 + $6; avg=total/3; print $0"\t"avg}' foo.txt
```

#### or

WHITEHEAD INSTITUTE

\$ awk '{ total=0; for (i=4; i<=6; i++) total=total+\$i; avg=total/3; print \$0"\t"avg }' foo.txt

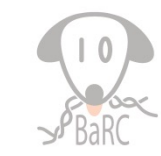

# intersect from bedtools ( intersectBed )

Find overlaps between two sets of genomic features

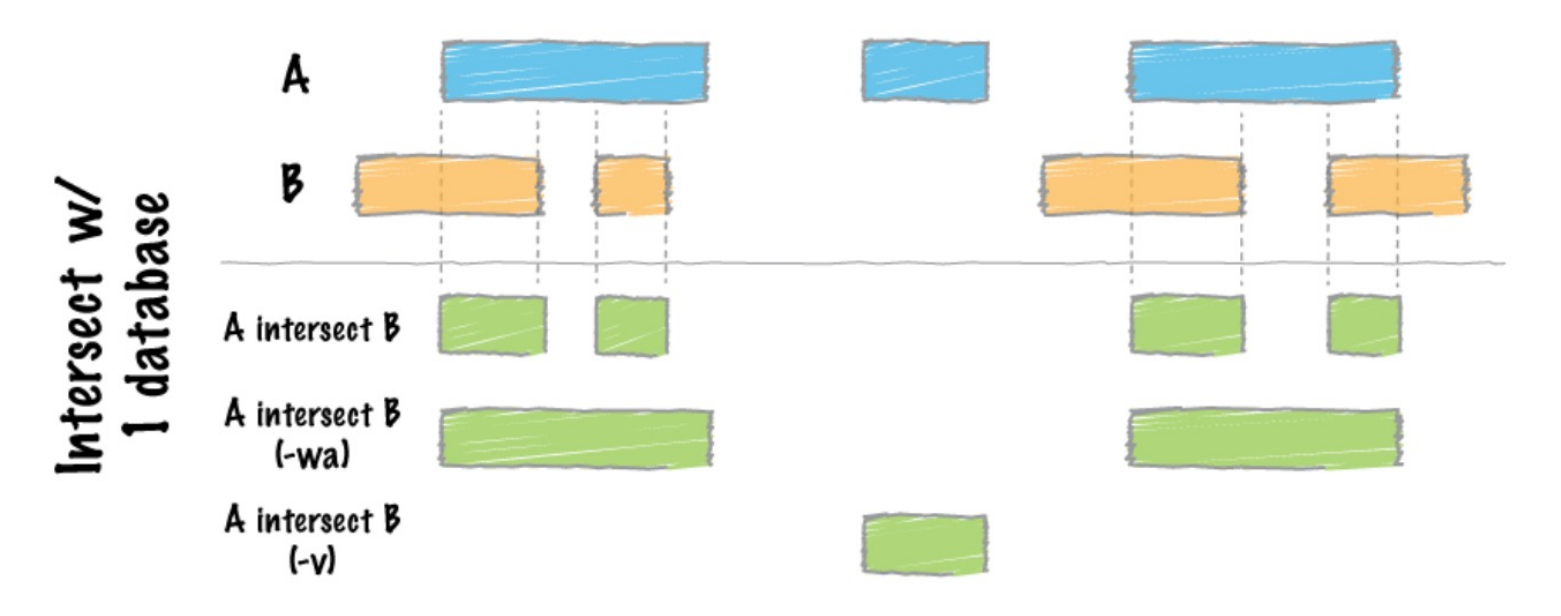

https://bedtools.readthedocs.io/en/latest/content/tools/intersect.html

WHITEHEAD INSTITUTE

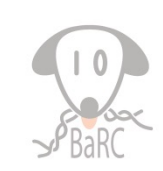

#### intersectBed: Examples

#### \$ head -2 HumanGenesPlusMinus3kb.bed

| chr1 | 50899700  | 50905978ENSG00000271782_RP5-850O15.4  |
|------|-----------|---------------------------------------|
| chr1 | 103814769 | 103831355ENSG00000232753_RP11-347K2.1 |

#### \$ head -2 peaks.bed

| chr1 | 19921 | 20016 MACS_peak_1 | 50  |
|------|-------|-------------------|-----|
| chr1 | 20025 | 20890MACS_peak_2  | 568 |

#### \$ intersectBed -wa -wb -a HumanGenesPlusMinus3kb.bed -b peaks.bed | head -2

chr14595653845968751ENSG0000236624\_CCDC163Pchr14595538945956863 MACS\_peak\_33851192.24chr14595653845968751ENSG0000236624\_CCDC163Pchr14595720245957380 MACS\_peak\_3386121.87

#### \$ intersectBed -a HumanGenesPlusMinus3kb.bed -b peaks.bed | head -2

| chr1 | 45956538 | 45956863 | ENSG00000236624_ | CCDC163P |
|------|----------|----------|------------------|----------|
|      |          |          |                  |          |

chr1 45957202 45957380 ENSG00000236624\_CCDC163P

#### \$ intersectBed -a HumanGenesPlusMinus3kb.bed -b peaks.bed | cut -f4 | sort -u | head -2

ENSG0000000003\_TSPAN6 ENSG00000000419\_DPM1

WHITEHEAD INSTITUTE

# Summarize by Columns: groupBy (from bedtools)

# Input file must be pre-sorted by grouping column(s)! *input*

| Ensembl Gene ID | Ensembl Transcript ID | Symbol |
|-----------------|-----------------------|--------|
| ENSG00000281518 | ENST00000627423       | FOXO6  |
| ENSG00000281518 | ENST00000630406       | FOXO6  |
| ENSG00000280680 | ENST00000625523       | HHAT   |
| ENSG00000280680 | ENST00000627903       | HHAT   |
| ENSG00000280680 | ENST00000626327       | HHAT   |
| ENSG00000281614 | ENST00000629761       | INPP5D |
| ENSG00000281614 | ENST00000630338       | INPP5D |

| -g grpCols | column(s) for grouping                                                                                                    |
|------------|----------------------------------------------------------------------------------------------------|
| -c -opCols | column(s) to be summarized                                                                                                    |
| -0         | Operation(s) applied to opCol:<br>sum, count, min, max, mean, median, stdev,<br>collapse (comma-sep list)<br>distinct (pop-redundant comma-sep list) |
|            |                                                                                                    |

Print the gene ID (1<sup>st</sup> column), the gene symbol , and a list of transcript IDs (2<sup>nd</sup> field) \$ sort -k1,1 Ensembl\_info.txt | groupBy -g 1 -c 3,2 -o distinct,collapse

#### Partial output

| Ensembl Gene ID | Symbol | Ensembl Transcript ID                           |
|-----------------|--------|-------------------------------------------------|
| ENSG00000281518 | FOXO6  | ENST0000627423,ENST0000630406                   |
| ENSG00000280680 | HHAT   | ENST00000625523,ENST00000626327,ENST00000627903 |

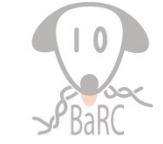

### Shell Flavors

- Syntax (for scripting) depends the shell echo \$SHELL # /bin/bash (on tak)
- bash is common and the default on tak.
- Some Linux shells (incomplete listing):

| Shell | Name         |
|-------|--------------|
| sh    | Bourne       |
| bash  | Bourne-Again |
| ksh   | Korn shell   |
| csh   | C shell      |

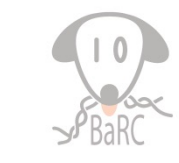

# Shell script advantages

- Automation: avoid having to retype the same commands many times
- Ease of use and more efficient
- Outline of a script:
- #!/bin/bash shebang: interprets how to run the script *commands...* set of commands used in the script
  #comments write comments using "#"
- Commonly used extension for script is .sh (eg. foo.sh), file must have executable permission

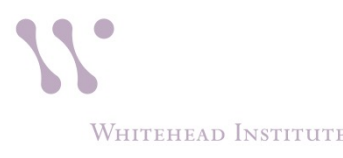

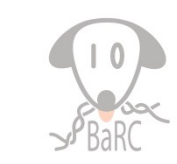

# Bash Shell: 'for' loop

- Process multiple files with one command
- Reduce computational time with many cluster nodes

```
for mySam in `/bin/ls *.sam`
do
bsub wc -l $mySam
done
```

WHITEHEAD INSTITUTE

When referring to a variable, \$ is needed before the variable name (\$mySam), but \$ is not needed when defining it (mySam).

Identical one-line command: for samFile in `/bin/ls \*.sam`; do bsub wc -l \$samFile; done

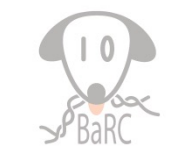

### Shell script example

#!/bin/bash

# 1. Take two arguments: the first one is a directory with all the datasets, the second one is for output# 2. For each file, calculate average gene expression, and save the results in a file in the output directory

done

# You can use editors such as nedit, gedit, emacs, or pico to create shell scripts.# If you use Windows or Macs text editor, save as simple text format.# Special hidden Windows characters can be be removed with fromdos command

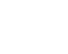

#### Accessing Shared Resources at Whitehead

- Linux
  - /nfs/BaRC\_Public
  - > /nfs/BaRC\_training
  - /lab/solexa\_public
- Windows (access using *Start Menu* → *Search*)
  - \\wi-files1\BaRC\_Public
  - \\wi-files1\BaRC\_training
  - \\wi-bigdata\solexa\_public
- Macs (access using Go → Connect to Server...)
  - smb://wi-files1/BaRC\_Public
  - smb://wi-files1/BaRC\_training
  - smb://wi-bigdata/solexa\_public

Where's my lab's share?

WHITEHEAD INSTITUTE

http://it.wi.mit.edu/systems/file-storage/lab-share-paths

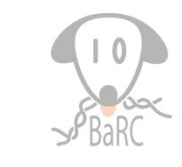

# **Further Reading**

- BaRC one liners:
  - <u>http://bioinfo.wi.mit.edu/bio/bioinfo/scripts/#unix</u>
- Linux Info for Bioinfo:
  - <u>http://bioinfo.wi.mit.edu/bio/education/unix\_intro.</u>
     <u>php</u>
- Bash Guide for Beginners:
  - <u>http://tldp.org/LDP/Bash-Beginners-Guide/html/</u>

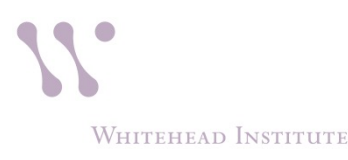

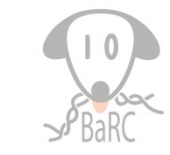

#### **Upcoming Hot Topics**

http://barc.wi.mit.edu/education/hot\_topics/upcoming/

- Python: An Introduction November
- Python: Advanced Topics November
- Analytical project management [TBA]

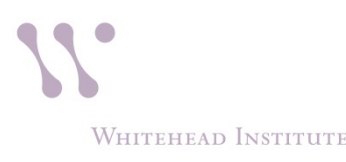

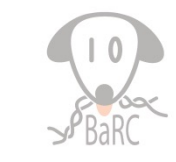